第3章 オブジェクトの利用

# 3-1 セルのフォントを変更するには?

次のようにプロシージャを入力します。
※VBEを起動し、《挿入》→《標準モジュール》をクリックします。

### ■「フォントサイズの変更」プロシージャ

Sub フォントサイズの変更()
Range("A1","G1").Font.Size = 14
End Sub

## ■プロシージャの意味

1.「フォントサイズの変更」プロシージャ開始
セル【A1】と【G1】のフォントサイズを「14」に設定
3. プロシージャ終了

※コンパイルを実行し、上書き保存しておきましょう。 ※プロシージャの動作を確認します。

## 3-2 セルまたはセル範囲を選択するには?

次のようにプロシージャを入力します。
※VBEを起動し、《挿入》→《標準モジュール》をクリックします。

## ■「表データの選択」プロシージャ

Sub 表データの選択()
Range("A4:D18").Select
End Sub

#### ■プロシージャの意味

1.「表データの選択」プロシージャ開始
セル範囲【A4:D18】を選択
3. プロシージャ終了

※コンパイルを実行し、上書き保存しておきましょう。 ※プロシージャの動作を確認します。